## https://www.youtube.com/watch?v=udFYNtVccgU

## Gebroken glas – video les

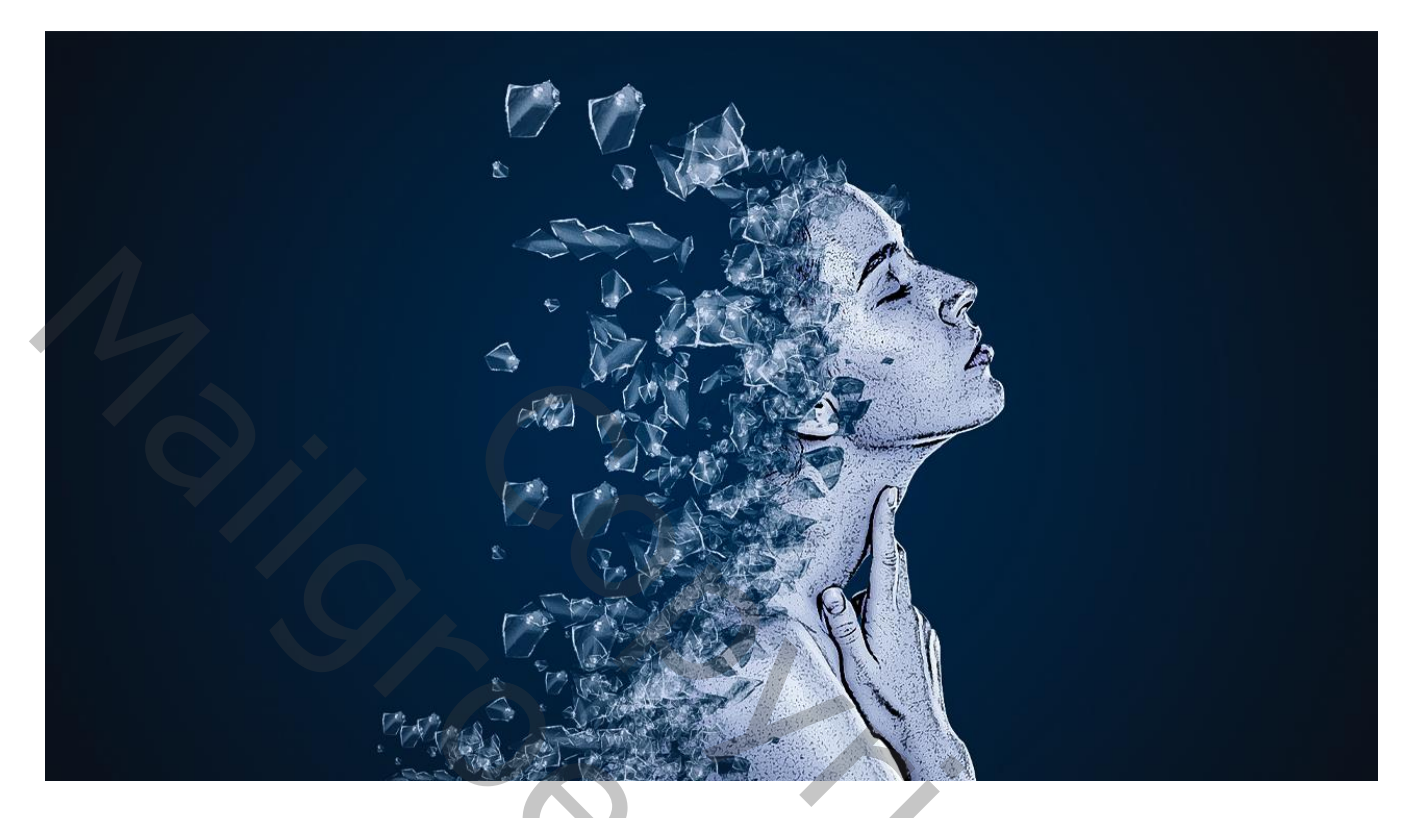

Nodig : model; glas penseel

Open een nieuw document: 1920 x 1080 px; 72 ppi Aanpassingslaag 'Verloop' : kleur links = # 121212 ; rechts = # 02283F; Radiaal; 90° ; 232% ; Omkeren

| 📴 gebroken glas @ 60,6% (RGB/8) |                      |                      |                |                  | _ <b>D</b> X |
|---------------------------------|----------------------|----------------------|----------------|------------------|--------------|
| 0 2 4 6 8 10                    | 12 14 16 18 20 22 24 | 26 28 30 32 34 36 38 | 40 42 44 46 48 | 50 52 54 56 58 6 | 0 62 64 66 6 |
|                                 |                      |                      |                |                  |              |
| 0 -                             |                      |                      |                |                  |              |
|                                 |                      |                      |                |                  |              |
|                                 |                      |                      |                |                  |              |
| 4 -                             |                      |                      |                |                  |              |
| 6                               |                      |                      |                |                  |              |
|                                 |                      |                      |                |                  |              |
|                                 |                      |                      |                |                  |              |
| 1                               |                      |                      |                |                  |              |
| 1                               |                      |                      |                |                  |              |
|                                 |                      |                      | Verloopvulling |                  |              |
| 1 -<br>4 -                      |                      |                      | Verloop:       |                  | ОК           |
| 1-                              |                      |                      | Stijl: Radia   | aal 🗸 🗛          | nuleren      |
| 6                               |                      |                      |                |                  |              |
| 8-                              |                      |                      | Hoek:          | 90 •             |              |
| 2                               |                      |                      | Schaal: 232    | ▶ %              |              |
| 2 -                             |                      |                      |                | nkeren Dithering |              |
| 2 -                             |                      |                      | ⊡ uit          | lijnen met laag  |              |
|                                 |                      |                      |                |                  |              |
| 2 -                             |                      |                      |                |                  |              |
| 6                               |                      |                      |                |                  |              |
| 8                               |                      |                      |                |                  |              |
| 3 -                             |                      |                      |                |                  |              |
| 3 -                             |                      |                      |                |                  |              |
| 2-                              |                      |                      |                |                  |              |
| 3 - 4 -                         |                      |                      |                |                  |              |
| 3.                              |                      |                      |                |                  |              |
| 3                               |                      |                      |                |                  |              |
| 8                               |                      |                      |                |                  |              |
| 60,61% 🕞 Doc: 5,93 M/0 bytes    | Þ                    |                      |                |                  |              |
|                                 |                      |                      |                |                  |              |

Gebroken glas – blz. 1

## Uitgeselecteerde vrouw toevoegen

📴 gebroken glas.psd @ 60,6% (model, RGB/8) \*

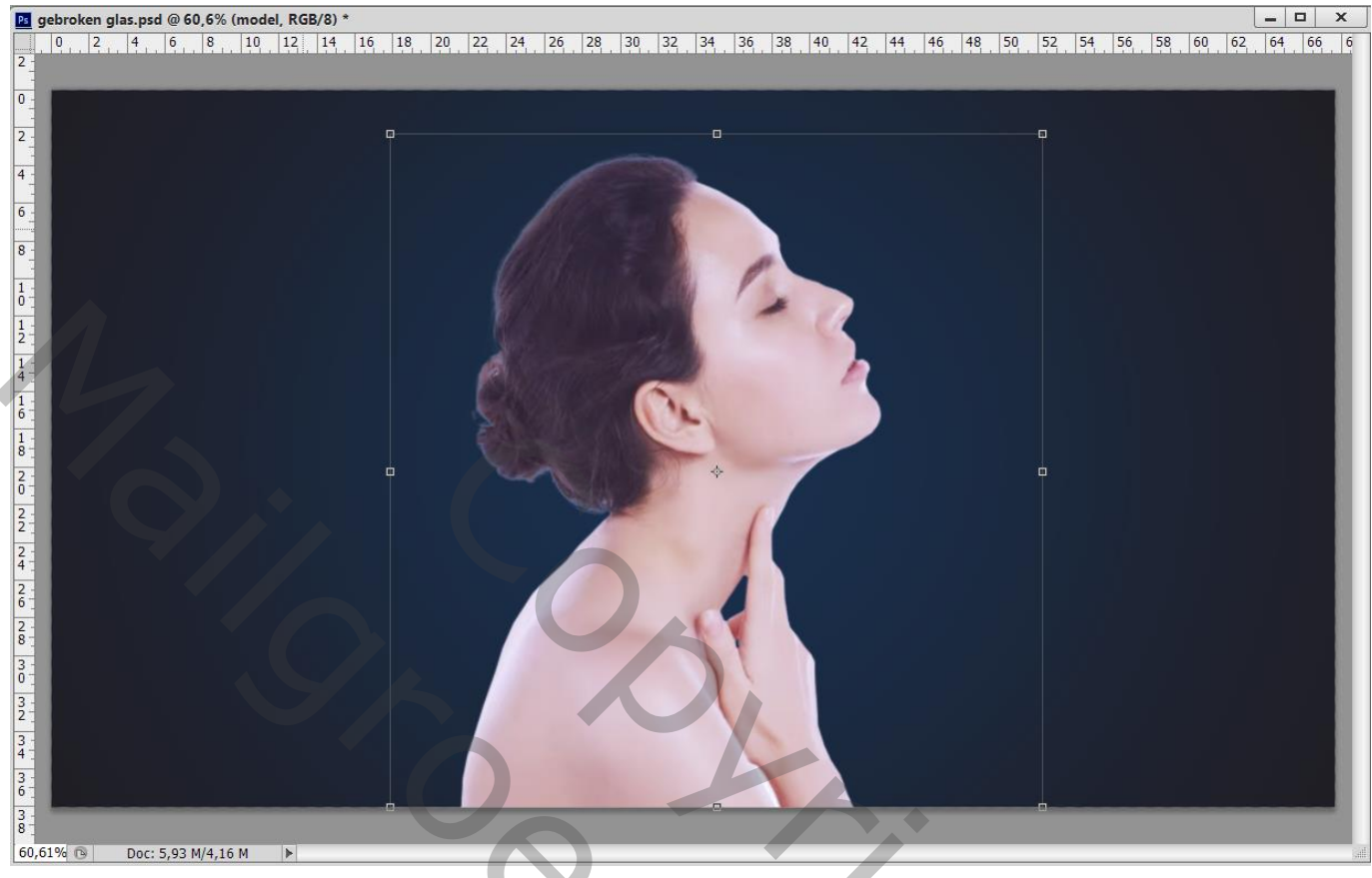

Kleuraanpassingen in Camera Raw ; je kan ook werken met Minder Verzadiging (Shift + Ctrl + U)

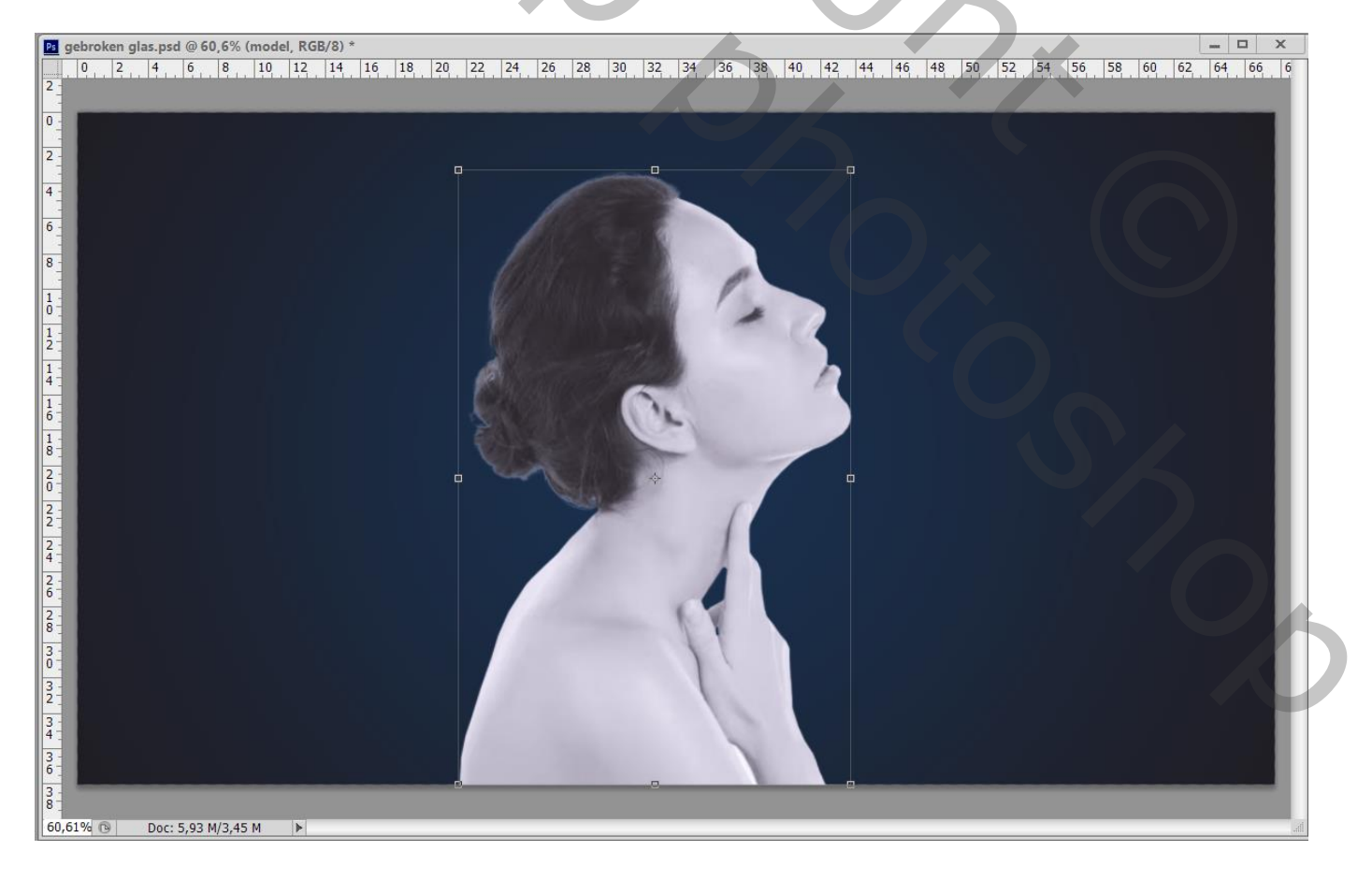

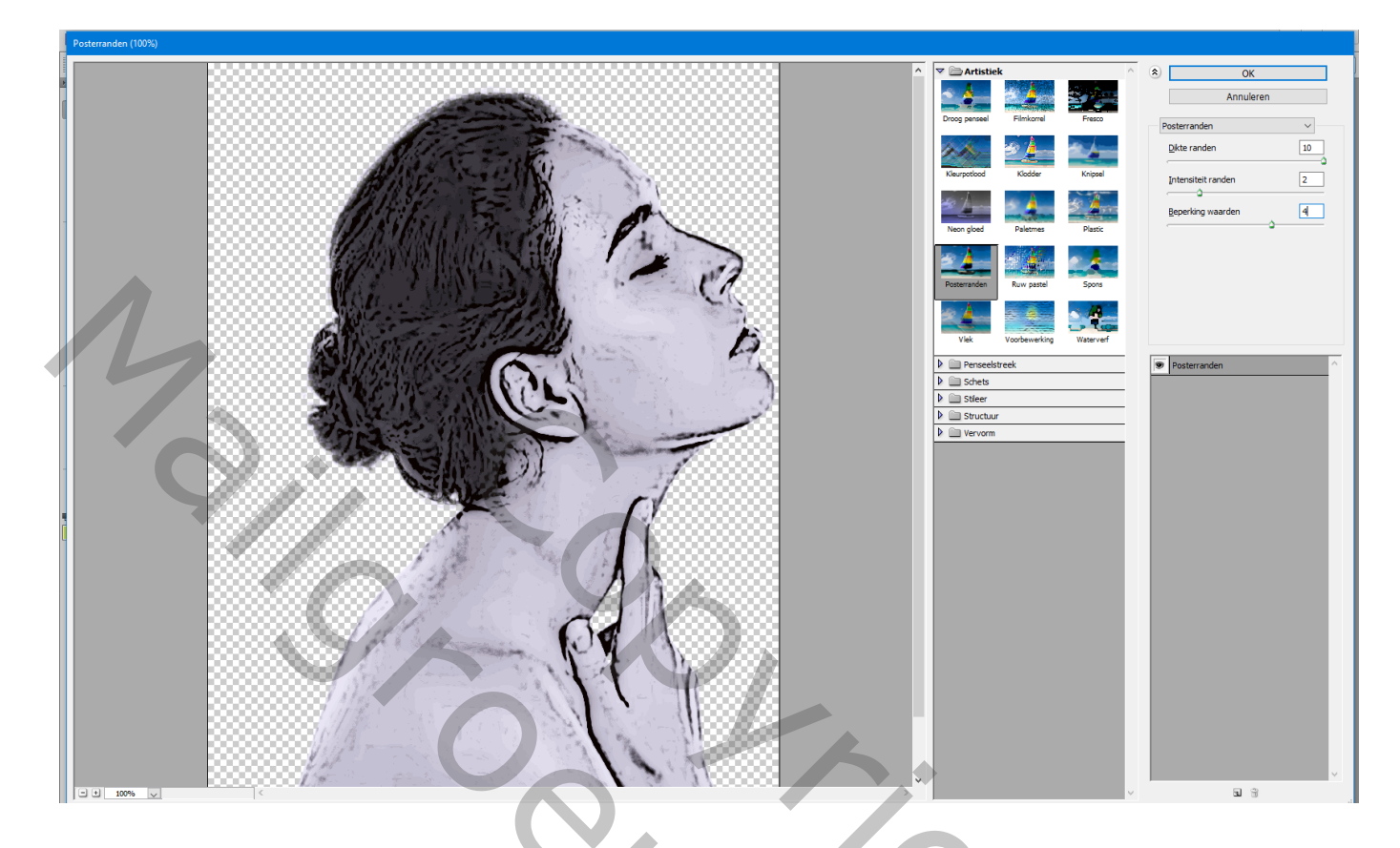

Voeg aan de laag een laagmasker toe; glas penseel nr3; grootte = 500 px; penseel roteren Voorgrondkleur op zwart; Rug aanklikken

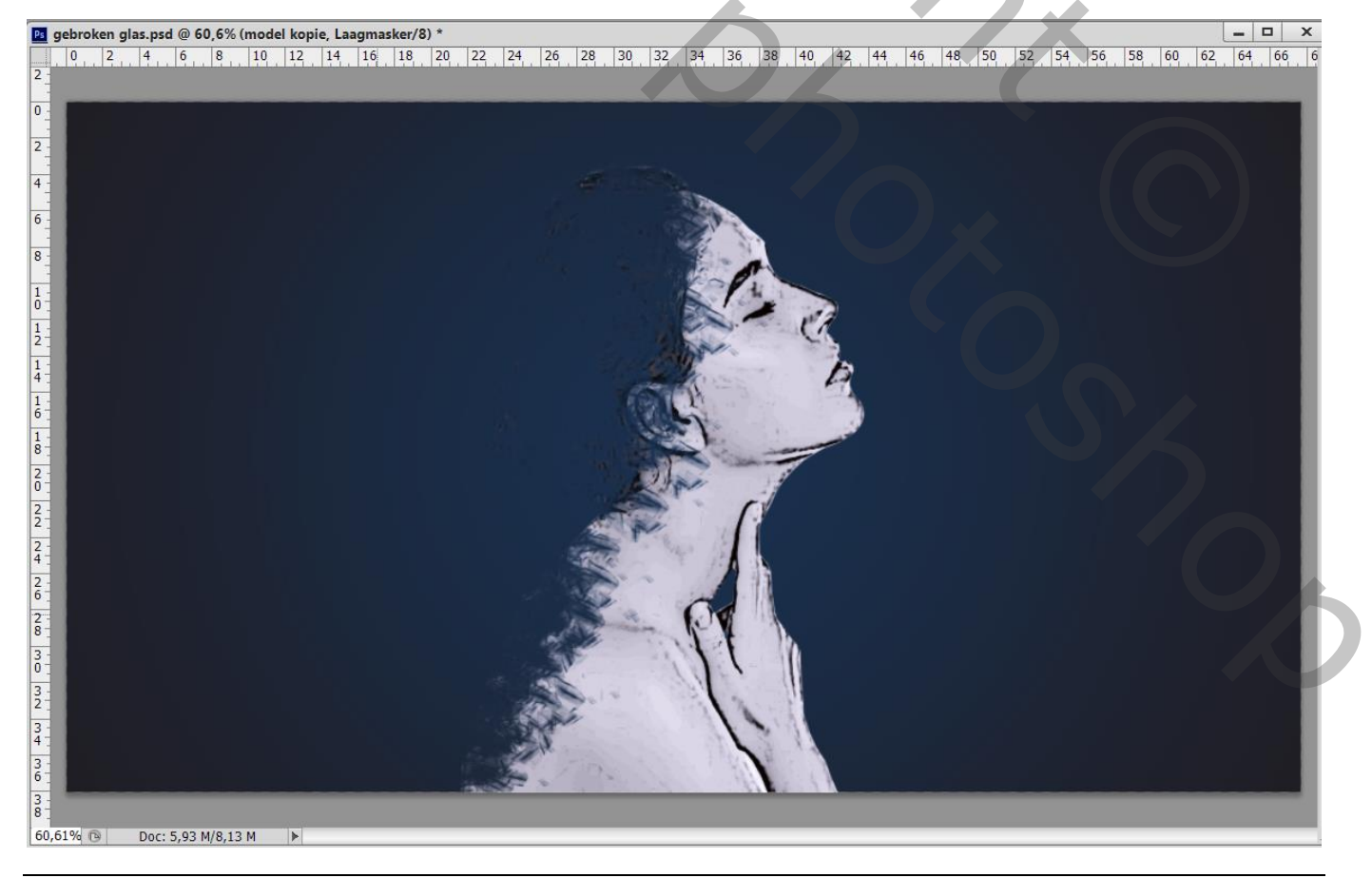

Gebroken glas – blz. 3

Nieuwe laag onder laag "model" glaspenseel nr5; grootte = 500 px; kleur = # C7CDE0 Penseel roteren; Achter het model klikken Gum gebruiken om overbodige glas delen te verwijderen

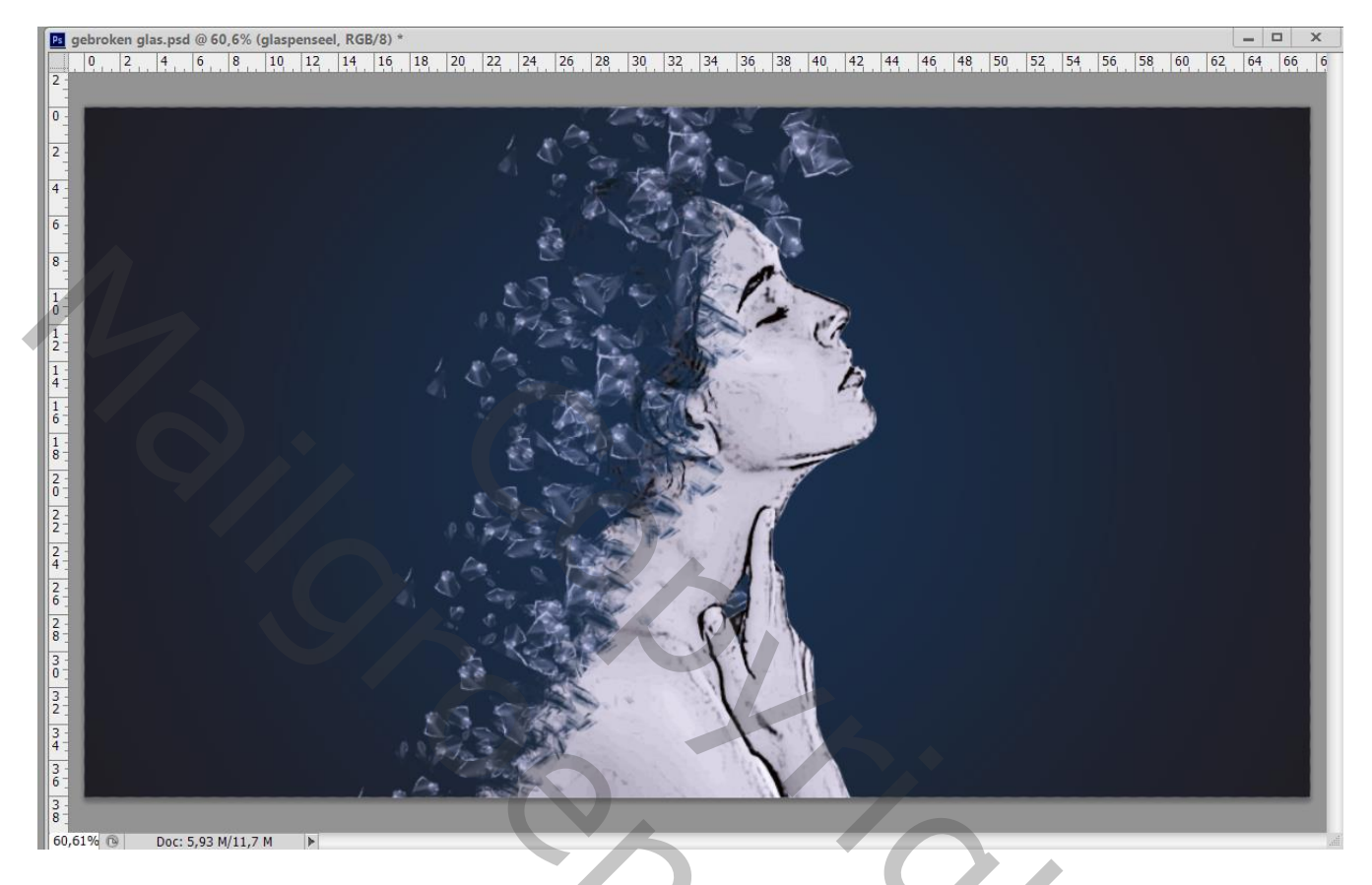

Nieuwe laag onder vorige; grootte penseel = 250px; Klik nog een paar keren tegen het hoofd en rug van het model

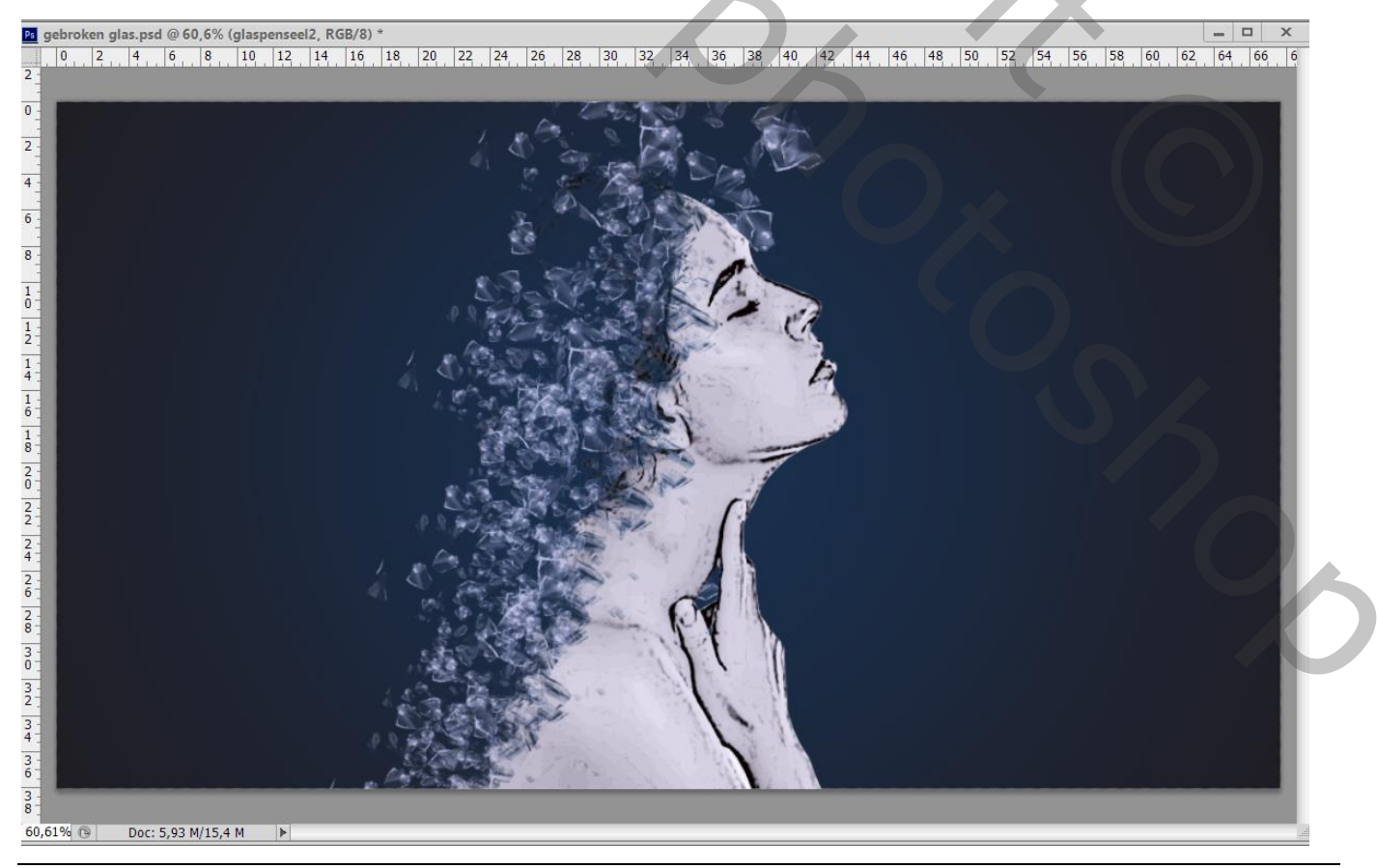

## Bovenste laag; Aanpassingslaag 'Kleurbalans', Middentonen = -17; 0; 19

| Eigenschappen Info 🗨    | Kanalen Paden 3D Lagen 🕶                                                                                                    |
|-------------------------|----------------------------------------------------------------------------------------------------|
| Kleurbalans             | ₽ Soort ≑ 🖬 🖉 T 🖾 🖶                                                                                                    |
| Tint: Middentonen       | Normaal                                                                                                    |
|                         | Vergr.: 🖂 🖌 🕂 🔒 Vul: 100% ▼                                                                                                    |
| Cyaan Rood -17          | S Kleurbalans 1 Kleurbalans 1                                                                                                    |
| Magenta Groen 0         | S model kopie                                                                                                    |
| Geel Blauw              | glaspenseel                                                                                                    |
| +19                     | Image: Image: |
| ✓ Lichtsterkte behouden | 🗆 💽 model                                                                                                    |
|                         | Verloopvulling 1                                                                                                    |
|                         | Achtergrond                                                                                                    |
|                         |                                                                                                    |
|                         |                                                                                                    |
|                         |                                                                                                    |